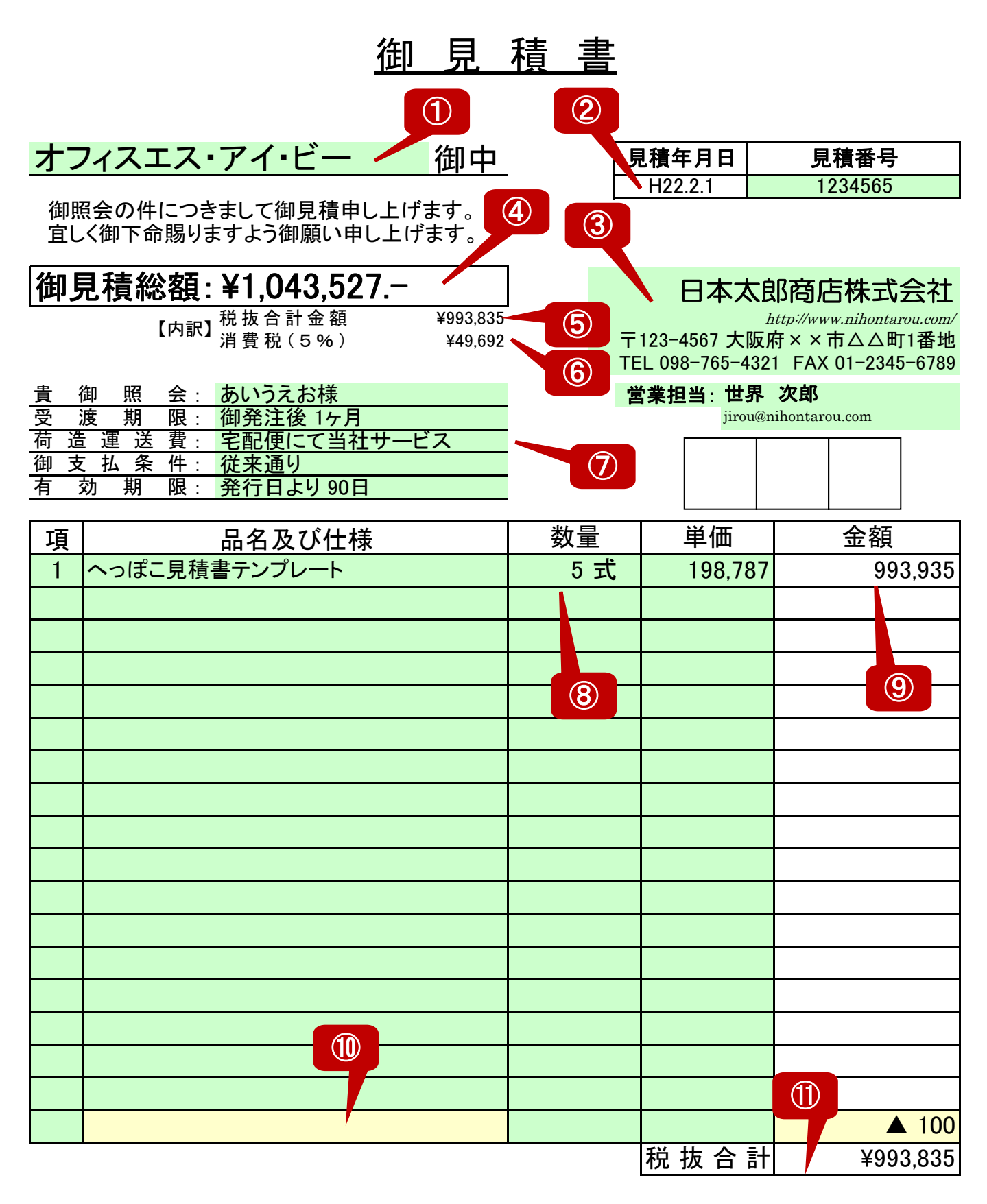

| 備考 | - |  |  |  |
|----|---|--|--|--|
|    |   |  |  |  |
|    |   |  |  |  |

## 「見積書(税込版)」についての説明

総合計が消費税込み価格で表示される見積書です。

入力するのは色づけしてある箇所だけ(印刷結果には色づけされません)。色づけしていない箇 所は入力ができないようにしてありますので、「誤って計算式を消してしまった!」といったことも起 こりません。

●各項目の説明

①宛先

先 長い社名を入力しても自動で字の大きさが小さくなり、セルをはみ出 さないように設定してあります。

②見積年月日 現在日付が自動表示されます。

③御社名欄 ご自由にアレンジしてお使いください。

- ④見積総額見積明細の一番下にある「税抜合計」に、消費税(5%)を加えた合計が自動表示されます。
- ⑤税抜合計金額 見積明細の一番下にある「税抜合計」が自動表示されます。

⑥消費税(5%)⑤の金額の 5%に当たる金額が自動表示されます。小数点以下四 捨五入で端数処理しています。

⑦すべてドロップダウンリストで選択できるようになっています。任意に文言を入れることも可 能です。

A)受渡期限のリスト内容

- ■即納
- ■ご発注後1週間以内
- ■ご発注後2週間以内

■ご発注後3週間以内

- ■ご発注後1ヶ月
- ■ご発注後45日
- ■ご発注後60日
- ■ご発注後75日
- ■ご発注後90日
- ■別途打ち合わせによる

B)荷造運送費のリスト内容

- ■宅配便にて当社サービス
- ■宅配便にて受取人払い
- ■下記の通り
- ■後日実費ご請求
- ■別途打ち合わせによる

C)御支払い条件のリスト内容

■従来通り

- ■貴社ご規定通り
- ■代金引換お渡し
- ■納入時現金申し受け
- ■納入当月末現金申し受け
- ■納入翌月末現金申し受け
- ■別途打合せによる
- ■下記備考欄記載の通り

D)有効期限のリスト内容

- ■発行日より30日
- ■発行日より60日
- ■発行日より90日
- ■発行日より120日
- ■発行日より180日
- ■成り行き

## 8数量

⑨金額

この欄には、数量と単位が入力できます。カーソルを合わせていた だくと、コメントが出てきますので、その通りに入力してください。 「数量」×「単価」の計算結果が自動表示されます。

⑩値引き専用欄「金額」には計算式は入っていません。カーソルをあわせていただくと、コメントが出てきますので、その通りに入力してください。

①税抜合計 「金額」の縦計が自動表示されます。

## ●注意事項

- ①このテンプレートには計算式が入っており、誤って計算式が削除されないよう、シート保護 をかけています。カスタマイズされたい時は、元ファイルを保存してからシート保護を解除し、 作業されることをおすすめします。シート保護解除パスワードは不要です。
- ②起動時にマクロを有効にするかどうかの確認画面が表示された場合は、「マクロを有効にする」を選択してください。また、マクロのセキュリティレベルは「中」に設定してください。 「高」以上ですと、起動できません。
- ③このテンプレートは、Microsoft Excel2003 と 2007 で動作確認が取れております。 Excel97 以降のバージョンならば、まず問題なく動作するかと思いますが、完全な動作確 認はできておりません。
- ④Excel 自体の使い方の説明やサポートは行っておりません。